ภาคผนวก ข คู่มือสำหรับผู้ใช้ระบบ

# คู่มือสำหรับผู้ใช้ระบบ ระบบเว็บแอปพลิเคชันสำหรับบริหารจัดการ ร้านกรรณิการ์ ผ้าม่าน

1. ผู้ใช้ระบบทำการกรอก บัญชีใช้งานและรหัสผ่าน และทำการลงชื่อเข้าใช้ ดังภาพที่ ข.1

|   | ณีมหนังหลัง<br>โหละเกิด<br>ร้าน กรรณิการ์ผ้าม่าน |
|---|--------------------------------------------------|
| 1 | ขึ้อผู้ใช้งาน<br>กรอกชื่อฝใช้งาน                 |
| 1 | รหัสต่าน                                         |
| 2 | กรอกรหัสผ่าน                                     |
| 3 | เข้าสู่ระบบ                                      |
|   |                                                  |

**ภาพที่ ข.1** แสดงหน้าเข้าสู่ระบบ

หมายเลข 1 ช่องสำหรับกรอกชื่อบัญชีใช้งาน หมายเลข 2 ช่องสำหรับกรอกรหัสผ่านผู้ใช้ หมายเลข 3 ปุ่มสำหรับเข้าสู่ระบบ 2. เมื่อผู้ใช้งานระบบ(พนักงาน) ระบบจะแสดงหน้าหลัก ดังภาพที่ ข.2

| 📧 กรรณนิการ์ผ้าม่าน                                                                                                    |                                                                               |                                                                                                 | 2                                                                            | Log out                                                                              |
|----------------------------------------------------------------------------------------------------|-------------------------------------------------------------------------------|-------------------------------------------------------------------------------------------------|------------------------------------------------------------------------------|--------------------------------------------------------------------------------------|
| ระบบพนักงานชาย<br>MENU5<br>สำ หน้าหลัก<br>🔹 จัดการข้อมูลส่วนตัว<br>📽 จัดการข้อมูลสุภศำ<br>👕 จัดการข้อมูลสิมศำ<br>🧮 จัดการปอมูลกินศำ | ยอดษายวันนี้<br><b>0.00 บาท</b><br>ทั้งหมด: 5,000.00 บาท<br>(2อนูลเพิ่มเตีม → | <ul> <li>จำนวนลูกค้า</li> <li>2 คน</li> <li>ทั้งหมด: 2 คน</li> <li>ป๋อมูลเพิ่มเดิม →</li> </ul> | สมค้า<br><b>3 รายการ</b><br>ทั้งหมด: 3 รายการ<br>ปอนูลเพิ่มเตม <del>-)</del> | ศาส่งอื่อ<br><b>2 รายการ</b><br>ทั้งหมด: 2 รายการ<br>10อนุลเพิ่มเติม <del>&gt;</del> |
| <ul> <li>ฉัดการข้อมูลกำสั่งชื่อ</li> <li>ข้อมูลใบเสนอ/ใบประเมิน<br/>ราคา</li> <li>รายงานสินกำคงคลัง</li> </ul>                      |                                                                               |                                                                                                 |                                                                              |                                                                                      |

**ภาพที่ ข.2** แสดงหน้าหลัก

หมายเลข 1 แสดงรายการเมนูในระบบ

หมายเลข 2 แสดงข้อมูลรายการต่างๆที่ตกค้างในระบบ

3.เมื่อผู้ใช้ระบบ (พนักงาน) จัดการข้อมูลส่วนตัว ดังภาพที่ ข.3

| 🗈 กรรณนิการ์ผ้าม่าน              |          |                                           |
|----------------------------------|----------|-------------------------------------------|
|                                  | Username | emp                                       |
| ระบบพนักงานขาย                   | ชื่อ     |                                           |
| MENUS                            |          | empi                                      |
| 希 หน้าหลัก                       | นามสกุล  | emp1                                      |
| 🚨 จัดการข้อมูลส่วนตัว            | E-mail   | e@e                                       |
| 🖴 จัดการข้อมูลลูกค้า             | ที่อย่   | 456 อายาราชรั้งสี เปละไหนขึ้น ออาเทศแหนออ |
| 👕 จัดการข้อมูลสินค้า             | 110-9    |                                           |
| 🗮 จัดการประเภทสินค้า             |          |                                           |
| 👕 จัดการข้อมูลค่ำสั่งซื้อ        |          |                                           |
| 🏋 ข้อมูลใบเสนอ/ใบประเมิน<br>ราคา |          |                                           |
| 👕 รายงานสินค้าคงคลัง             |          | A                                         |
|                                  | เบอร์โทร | 0859876543                                |
|                                  |          | แก้ไขข้อมูล เปลี่ยนรหัสผ่าน               |
|                                  |          | 2 3                                       |
|                                  |          | 2 0                                       |

#### **ภาพที่ ข.3** จัดการข้อมูลส่วนตัว

หมายเลข 1 ช่องกรอกข้อมูลส่วนตัวพนักงาน หมายเลข 2 ปุ่มสำหรับแก้ไขข้อมูลพนักงาน หมายเลข 3 ปุ่มสำหรับเปลี่ยนรหัสผ่านพนักงาน 4.เมื่อผู้ใช้งานระบบ (พนักงาน) จัดการข้อมูลลูกค้า ดังภาพที่ ข.4

| 📧 กรรณนิการ์ผ้าม่าน              |         |                           |                            |               |                          | Log out |
|----------------------------------|---------|---------------------------|----------------------------|---------------|--------------------------|---------|
| ระบบพนักงานขาย                   | จัดการ  | ข้อมูลลูกค้า              |                            |               |                          |         |
| MENUS                            | _       |                           |                            |               |                          |         |
| 👫 หน้าหลัก                       | Show 10 | ¢ entries                 |                            |               | Search:                  |         |
| 💄 จัดการข้อมูลส่วนตัว            | No. †   | 🗼 บัญชีผู้ใช้งาน 👘        | ชื่อ - นามสกุล ท↓          | สถานะบัญชีนี้ | 🕫 ข้อมูล 🔃 แก้ไข 🕁       | au †↓   |
| 😤 จัดการข้อมูลลูกค้า             | 1       | mistergood 0071@gmail.com | คุณ เกรียงไกร รักขภูมพันธ์ | Active        | ขอมูล <mark>แท้ไข</mark> | au      |
| 👕 จัดการข้อมูลสินค้า             | 2       | d@d                       | คุณ d dd                   | Active        | ขอมูล <mark>แก้ไข</mark> | au      |
| 🗮 จัดการประเภทสินค้า             | Showing | 1 to 2 of 2 entries       |                            |               | 1 Previa 2s 1            | Nakt    |
| 👕 จัดการข้อมูลคำสั่งซื้อ         |         |                           |                            |               |                          |         |
| 🏋 ข้อมูลใบเสนอ/ใบประเมิน<br>ราคา |         |                           |                            |               |                          |         |
| 👕 รายงานสินค้าคงคลัง             |         |                           |                            |               |                          |         |
|                                  |         |                           |                            |               |                          |         |
|                                  |         |                           |                            |               |                          |         |
|                                  |         |                           |                            |               |                          |         |
|                                  |         |                           |                            |               |                          |         |
|                                  |         |                           |                            |               |                          |         |

**ภาพที่ ข.4** จัดการข้อมูลส่วนตัว

หมายเลข 1 ปุ่มสำหรับแสดงข้อมูลลูกค้า หมายเลข 2 ปุ่มสำหรับแก้ไขข้อมูลลูกค้า หมายเลข 3 ปุ่มสำหรับลบข้อมูลลูกค้า

5.เมื่อผู้ใช้ระบบ (พนักงาน) จัดการข้อมูลสินค้า ดังภาพที่ 5

| 🔳 กรรณนิการ์ผ้าม่าน              |                |                 |                                    |    |                 |                  | Log out                                  |
|----------------------------------|----------------|-----------------|------------------------------------|----|-----------------|------------------|------------------------------------------|
| ระบบพนักงานขาย                   | จัดการข้อมู    | มูลสินค้า       | พิ่มข้อมูลสินค้า                   |    |                 |                  |                                          |
| MENUS                            |                |                 |                                    |    |                 |                  |                                          |
| 😤 หน้าหลัก                       | หมวดหมู่ :     | หมวดหมู่ทั้งหมด | a Y                                |    |                 |                  |                                          |
| 💄 จัดการข้อมูลส่วนตัว            | Show 10 \$     | entries         |                                    |    |                 | Search:          |                                          |
| 🚢 จัดการข้อมูลลูกค้า             | No. †↓         | รหัสสินค้า      | 🖇 ชื่อสินค้า                       | 1↓ | จำนวนที่เหลือ 🙀 | ราคา/ต่อหน่วย 🙀  | 14 14 14                                 |
| 👕 จัดการข้อมูลสินค้า             | 1              | P0022           | KACEE ม่านม้วน ระบบโซ่ดึง ( สีดำ ) |    | 35 ตารางเมตร    | 110.00 unn       | ดูข้อมูล <mark>แก้ไข</mark> ลบ           |
| 🗮 จัดการประเภทสินค้า             | 2              | P0023           | ZEITGEBER ( สีน้ำตาล )             |    | 181 ตารางเมตร   | חרט 1,000.00 חרט | ดูข้อมูล <mark>แท้ไข ลบ</mark>           |
| 👕 จัดการข้อมูลคำสั่งซื้อ         | 3              | P0025           | VECKLARFLY เวกคลาฟลี ( สีน้ำเงิน ) |    | 195 ตารางเมตร   | 250.00 บาท       | ดูข้อมูล <mark>แท่ไข</mark> ลบ           |
| 🏋 ข้อมูลใบเสนอ/ใบประเมิน<br>ราคา | Showing 1 to 3 | 3 of 3 entries  |                                    |    |                 |                  | 2 Previou <mark>3 1</mark> N <b>4</b> xt |
| 👕 รายงานสินค้าคงคลัง             |                |                 |                                    |    |                 |                  |                                          |
|                                  |                |                 |                                    |    |                 |                  |                                          |
|                                  |                |                 |                                    |    |                 |                  |                                          |
|                                  |                |                 |                                    |    |                 |                  |                                          |
|                                  |                |                 |                                    |    |                 |                  |                                          |

**ภาพที่ ข.5** แสดงหน้าจัดการข้อมูลสินค้า

หมายเลข 1 ปุ่มสำหรับเพิ่มข้อมูลสินค้า หมายเลข 2 ปุ่มสำหรับแสดงข้อมูลสินค้า หมายเลข 3 ปุ่มสำหรับแก้ไขข้อมูลลูกค้า หมายเลข 4 ปุ่มสำหรับลบข้อมูลลูกค้า

#### 6.เมื่อผู้ใช้งานระบบ (พนักงาน) จัดการข้อมูลประเภทสินค้า ดังภาพที่ 6

| 📧 กรรณนิการ์ผ้าม่าน                          |              |                   |                  |         |                     | Log out         |
|----------------------------------------------|--------------|-------------------|------------------|---------|---------------------|-----------------|
| ระบบพนักงานขาย                               | จัดการข้อ    | มูลประเภทสินค้า 🛛 | พิ่มประเภทสินค้า |         |                     |                 |
| MENUS                                        |              |                   |                  |         |                     |                 |
| 🖀 หน้าหลัก                                   | Show 10 \$   | entries           |                  | Search: |                     |                 |
| 💄 จัดการข้อมูลส่วนตัว                        | No. 🏫        | ชื่อประเภทสินค้า  |                  | ₩       | ແກ້ໄข ↑↓            | au †↓           |
| 😤 จัดการข้อมูลลูกค้า                         | 1            | ม่านจีบ           |                  |         | แก้ไข               | ลม              |
| 👕 จัดการข้อมูลสินค้า                         | 2            | ม่านตาไก่         |                  |         | แก้ไข               | au              |
| 🗮 จัดการประเภทสินค้า                         | 3            | ม่านลอน           |                  |         | แท้ไข               | au              |
| 👕 จัดการข้อมูลคำสั่งซื้อ                     | 4            | ม่านพับ           |                  |         | แท้ไข               | au              |
| 🙀 ข้อมูลใบเสนอ/ใบประเมิน                     | 5            | ມູລ່              |                  |         | แท้ไข               | au              |
| ราคา                                         | 6            | ม่านม้วน          |                  |         | แก้ไข               | au              |
| 👕 รายงานสินค้าคงคลัง                         | Showing 1 to | 6 of 6 entries    |                  |         | 2 <sup>evious</sup> | 1 <b>3</b> lext |
|                                              |              |                   |                  |         |                     |                 |
|                                              |              |                   |                  |         |                     |                 |
| https://www.facebook.com/senseifashionstreet |              |                   |                  |         |                     |                 |

**ภาพที่ ข.6** แสดงหน้าจัดการข้อมูลประเภทสินค้า

หมายเลข 1 ปุ่มสำหรับเพิ่มข้อมูลสินค้า หมายเลข 2 ปุ่มสำหรับลบข้อมูลสินค้า หมายเลข 3 ปุ่มสำหรับแก้ไขข้อมูลสินค้า

7.เมื่อผู้ใช้งานระบบ (พนักงาน) จัดการข้อมูลการขาย ดังภาพที่ 7

| 🔳 กรรณนิการ์ผ้าม่าน              |        |                |                                     |                                     |                  | Log ou                                   | ıt |
|----------------------------------|--------|----------------|-------------------------------------|-------------------------------------|------------------|------------------------------------------|----|
| ระบบพนักงานขาย                   | จัดกาะ | รข้อมูลค่      | าสั่งซื้อ                           |                                     |                  |                                          |    |
| MENUS                            |        |                |                                     |                                     |                  |                                          | П  |
| 🕋 หน้าหลัก                       |        |                |                                     | สถานะ :                             | กงหมด ชาระเงนแลว | ชาระมดจาแลว ยงเมโดชาระ อยูระหวางดาเนนการ |    |
| 💄 จัดการข้อมูลส่วนตัว            | Show   | 10 ¢ entrie    | s                                   |                                     |                  | Search:                                  |    |
| 📇 จัดการข้อมูลลูกค้า             | No.†↓  | รหัสรายการ†↓   | วัน/เดือน/ปี ที่แจ้ง 🛛 🕸            | วัน/เดือน/ปี ที่อัพเดกล่าสุด 🛛 🕆    | สถานะรายการ      | 14 14 14                                 |    |
| 👕 จัดการข้อมูลสินค้า             | 1      | S87            | 19/กุมภาพันธ์/2568 เวลา 03:35<br>น. | 19/กุมภาพันธ์/2568 เวลา 09:39<br>น. | ช่ำระเงินแล้ว    | คลิกดูรายละเอียด<br>คำสั่งชื้อ           |    |
| 🗮 จัดการประเภทสินค้า             | 2      | 588            | 19/กุมภาพันธ์/2568 เวลา 04:47       | 19/กุมภาพันธ์/2568 เวลา 10:47       | ช่าระเงินแล้ว    | คลิกดูรายละเอียด ขอมูลใบเสร็จ            |    |
| 👕 จัดการข้อมูลค่ำสั่งซื้อ        |        |                | u.                                  | u.                                  |                  | คำสั่งซื้อ                               |    |
| 🏋 ข้อมูลใบเสนอ/ใบประเมิน<br>ราคา | Showir | ng 1 to 2 of 2 | entries                             |                                     |                  | 2 Previous 3 <sup>1</sup> Next           |    |
| 👕 รายงานสินค้าคงคลัง             |        |                |                                     |                                     |                  |                                          |    |
|                                  |        |                |                                     |                                     |                  |                                          |    |
|                                  |        |                |                                     |                                     |                  |                                          |    |
|                                  |        |                |                                     |                                     |                  |                                          |    |
|                                  |        |                |                                     |                                     |                  |                                          |    |
|                                  |        |                |                                     |                                     |                  |                                          |    |
|                                  |        |                | 4                                   |                                     |                  |                                          |    |

**ภาพที่ ข.7** แสดงหน้าจัดการข้อมูลการขาย

หมายเลข 1 ปุ่มสำหรับเลือกข้อมูลรายการคำสั่งซื้อ หมายเลข 2 ปุ่มสำหรับแสดงรายละเอียดคำสั่งซื้อ หมายเลข 3 ปุ่มสำหรับแสดงรายข้อมูลใบเสร็จ 8.เมื่อผู้ใช้งานระบบ (พนักงาน) จัดการข้อมูลใบเสนอราคา ดังภาพที่ 8

| 📧 กรรณนิการ์ผ้าม่าน                                                 |        |                   |                      |                              |   |                                               | Log out                        |
|---------------------------------------------------------------------|--------|-------------------|----------------------|------------------------------|---|-----------------------------------------------|--------------------------------|
| ระบบพนักงานขาย                                                      | ข้อมูล | ใบเสนอราศ         | าา                   |                              |   |                                               |                                |
| MENUS                                                               |        |                   |                      |                              |   | ສວງປະ ກັ້ງຮບດ ປະ                              | ນມົມຮາດາແລ້ວ ຍັງໃນໄດ້ດຳເນັນດາຮ |
| 希 หน้าหลัก                                                          |        |                   |                      |                              |   |                                               | abds in ited                   |
| 💄 จัดการข้อมูลส่วนตัว                                               | Show   | 10 \$ entries     |                      |                              |   | Searc                                         | :h:                            |
| 🚢 จัดการข้อมูลลูกค้า                                                | No.†↓  | รหัสรายการ 🕆      | วัน/เดือน/ปี ที่แจ้ง | วัน/เดือน/ปี ที่อัพเดทล่าสุด | ₽ | สถานะรายการ                                   | †↓ †↓                          |
| <ul> <li>อัดการข้อมูลสินค้า</li> <li>สังคระบบสายสินค้า</li> </ul>   | 1      | \$945439          | 19 กุมภาพันธ์ 2568   | -                            |   | <b>ยังไม่ได้ดำเนินการ</b><br>จัดการใบเสนอราคา | ข้อมูลใบเสนอราคา               |
| <ul> <li>จดการประเภทสนคา</li> <li>จัดการข้อมูลคำสั่งซื้อ</li> </ul> | 2      | \$138403          | 19 กุมภาพันธ์ 2568   | 19 กุมภาพันธ์ 2568           |   | ประเมินราคาแล้ว<br>ข้อมูลใบประเมินราคา        | ข้อมูลใบเสนอราคา               |
| 📜 ข้อมูลใบเสนอ/ใบประเมิน<br>ราคา                                    | 3      | S313635           | 19 กุมภาพันธ์ 2568   | 19 กุมภาพันธ์ 2568           |   | ประเมินราคาแล้ว<br>ข้อมูลใบประเมินราคา        | ข้อมูลใบเสนอราคา               |
| รายงานสินก้าคงคลัง                                                  | Showin | ng 1 to 3 of 3 en | tries                |                              |   | 1                                             | Previous 2 Next                |

**ภาพที่ ข.8** แสดงหน้าจัดการข้อมูลใบเสนอราคา

หมายเลข 1 ปุ่มสำหรับเลือกข้อมูลสถานะคำสั่งซื้อ

หมายเลข 2 ปุ่มสำหรับจัดการใบเสนอราคา

หมายเลข 3 ปุ่มสำหรับแสดงรายละเอียดใบเสนอราคา

8.1เมื่อผู้ใช้งานระบบ (พนักงาน) จัดการข้อมูลใบเสนอราคา ดังภาพที่ 8.1 (ต่อ)

| 🔳 กรรณติการ์ผ้าม่าน    |                                  |                          |           |              |              | Log out                                        |
|------------------------|----------------------------------|--------------------------|-----------|--------------|--------------|------------------------------------------------|
| ะบบพนักงานขาย          | จัดการใบเสนอราคา                 |                          |           |              |              |                                                |
| NUS                    | รายละเอียกในสมกราคา              |                          |           |              |              |                                                |
| 🕈 หน้าหลัก             |                                  |                          |           |              |              |                                                |
| งดกระขอมูลส่วนต่ว      | ขอมูลลูกคา                       |                          |           |              |              |                                                |
| - วัดการข้อมูลสูกทา    | 80                               | คุณ เกรยงเกร รกขภูมพนธ   |           |              |              |                                                |
| ร้อกระเธอสินกิ         | õwa .                            | mistergood0071@gmail.com |           |              |              |                                                |
| จัดการข้อและกำสั่งสื่อ | เบอร์ไทรศัพท์                    | 0856181703               |           |              |              |                                                |
|                        | รายการสินค้า                     |                          |           |              |              |                                                |
|                        | ชื่อสินค้า                       | ความกว้าง                | ความยาว   | ราคาต่อหน่วย | กำหนดราคารวม |                                                |
| รายงานสินคำคงคลัง      | ZEITGEBER (ສ໌ປາຕາລ)              | 1 iucis                  | 1 was     | 1,000.00 unn | กรอกราคา     | บาท                                            |
|                        | VECKLARFLY เวทคลาฟลี (สีน้ำเงิน) | 1 ພດຣ                    | 1 was     | 250.00 unn   | กรอกราคา     | บาท                                            |
|                        | ค่าใช้จ่ายเพิ่มเติม              |                          |           |              |              |                                                |
|                        | รายการ                           |                          | ຈຳນວນເຈັນ |              |              | au                                             |
|                        | • เฟ็นทำใช้ช่าย<br>กำตัดตั้ง     |                          |           |              |              |                                                |
|                        | ต่าสือสัง:<br>รบุท่าสองส่อ       |                          | Un J      |              |              | ยอดรวมทั้งหมด: 0.00 มาก<br>นับทึกใบประเมินราคา |

**ภาพที่ ข.8.1** แสดงหน้าจัดการข้อมูลใบเสนอราคา

- หมายเลข 1 ช่องกรอกข้อมูลราคา
- หมายเลข 2 ปุ่มสำหรับเพิ่มข้อมูลค่าใช้จ่ายอื่นๆ
- หมายเลข 3 ช่องกรอกข้อมูลราคาติดตั้ง
- หมายเลข 4 ปุ่มสำหรับบันทึกใบประเมินราคา

9.เมื่อผู้ใช้งานระบบ (พนักงาน) จัดการรายงานสินค้าคงคลัง ดังภาพที่ 9

| 🔳 กรรณนิการ์ผ้าม่าน             | รายงานสินค้าค                               | างคลัง                                                               |          |                                                                                                    |        |          |            |                                                                                                    |                     |
|---------------------------------|---------------------------------------------|----------------------------------------------------------------------|----------|----------------------------------------------------------------------------------------------------|--------|----------|------------|----------------------------------------------------------------------------------------------------|---------------------|
| Sourvingture<br>MENUS           | ประวัติรับเข้าใ                             | สินค้า                                                               |          |                                                                                                    |        |          |            |                                                                                                    |                     |
| • Annah                         | _                                           |                                                                      |          |                                                                                                    |        |          |            | Search                                                                                                  |                     |
| <ul> <li>concerner a</li> </ul> | dada ti                                     | ระโตติแล้ว                                                           | 1 mooni  | s foiluin                                                                                                    |        | 5 Suffit | ແມ້າ       |                                                                                                    | 5                   |
| 🖶 öomsilöyagaih                 | 1                                           | P0025                                                                | บ่านจีบ  | VECKLARFLY (pnetwild ( ซีน้ำเป็น )                                                                                                    |        | 22 un    | 57AU 2568  |                                                                                                    |                     |
| 👕 ອັດກາຣອິສູເອສັນເກິ            | 2                                           | P0023                                                                | کڼ       | ZEITGEBER ( Billiona )                                                                                                    |        | O6 un    | ISTAU 2568 |                                                                                                    |                     |
| 🗏 àomsilsinnäuth                | 3                                           | P0022                                                                | ມ່ານບ້ວຍ | KACEE ນ່ານມ້ວນ ຣະບນໄດ້ດິ່ນ ( ສິຕໍ )                                                                                                    |        | 05 un    | 61AU 2568  |                                                                                                    |                     |
| 👕 öomsilayarhiladia             | Shawing Line 1 of 1                         | antrias                                                              |          |                                                                                                    |        |          |            |                                                                                                    |                     |
| านระบบใหม่เหมือนที่สุด<br>เทศ   | security rus a or a                         | ennes                                                                |          |                                                                                                    |        |          |            | P                                                                                                    | revious 1 Next      |
| 👕 รายยามในก้คอดอ่อ              |                                             |                                                                      |          |                                                                                                    |        |          |            |                                                                                                    |                     |
|                                 | รายบานสนค<br>หมวงหมู่สินค้า :<br>แสดงก็เคมด | าคงเหลย                                                              |          | ~ <mark>a</mark> 1                                                                                                    |        |          |            |                                                                                                    |                     |
|                                 | Dist                                        |                                                                      |          |                                                                                                    |        |          |            |                                                                                                    |                     |
|                                 | Print                                       |                                                                      |          |                                                                                                    |        |          |            | Search                                                                                                  |                     |
|                                 | Put                                         | lu 1. đenuoc                                                         | ų        | s dokuln                                                                                                    |        | 5        | ວ່າເວເທ    | Search:<br>เงเหลือในสตั้อก (ตารางเมตร)                                                                  | 5                   |
|                                 | Post                                        | lu 1: <b>ນັດກະ</b> ມວດ<br>1 ນ່ານວັນ                                  | 4        | s <b>ສົນໃນເກັ</b><br>VECEAREV contentif ( ຄົ້າໃນປ )                                                                                                    |        | 5        | สำนวนก     | Search:<br>เงเหลียในสอ็อก (ตรางเมตร)<br>195 ตาราชเมตร                                                   | 5                   |
|                                 | Print<br>And<br>1                           | ใน 1: ชื่อหมวง<br>1 เว่าเป็น<br>2 ปู่สี                              | 4        | <ul> <li>datash</li> <li>VECLARY Constant(dahu)</li> <li>ZETERER (dahu)</li> <li>ZETERER (dahu)</li> </ul>                                                                                 |        | 8        | สำนวนค     | Search:<br>เงเหลือในสนี้อก (ตารางเมตร)<br>195 ตารางเมตร<br>181 ตารางเมตร                                | 8                   |
|                                 | Piet<br>abd<br>1<br>2<br>3                  | ใน 1. <mark>ข้อหมวง</mark><br>1. น่าเปรีย<br>2. ปูลี<br>3. น่ายเวียน | 4        | <ul> <li>(detault)</li> <li>VETCLARFV consent((debu))</li> <li>ZETCENER (debus)</li> <li>KACEE (hubbs souldifie (deb))</li> </ul>                                                          |        | 8        | สำเวลา     | Search:<br>เอเทโยในสอ็อก (กรางเมตร)<br>195 การางเมตร<br>191 การางเมตร<br>35 การางเมตร                   | 5                   |
|                                 | Print<br>1<br>2<br>3<br>Showing 1 to 3 of 3 | la s denuse<br>s uhuda<br>g uhuda<br>g uhudau<br>entries             | ч        | <ul> <li>Makeh</li> <li>viccularity consent( (Abatu )<br/>zimmere (Abas )</li> <li>succer (Abatu )</li> <li>succer (Abatu )</li> </ul>                                                     |        | 5        | dhaban     | Search:<br>195 การาจแขร<br>196 การาจแขร<br>191 การาจแขร<br>35 การาจเขร<br>35 การาจเขร                   | 5<br>revious 1 Next |
|                                 | Print<br>1<br>2<br>Showing 1 to 3 of 3      | lu t Benuco<br>t L Lucidu<br>2 Vil<br>8 Linaibu<br>entrine           | 4        | fatulit     viccustri v constd. (Abau )     mattare (Abau )     viccustri v constd. (Abau )     viccustri utabu suotidis ( Mi )     viccustri utabu suotidis ( Mi )     nstwiwsuutacoa@uña | กงกลัง | s        | frann      | Search<br>rounfaluation (instrumus)<br>196 misrounds<br>188 misrounds<br>206 misrounds<br>207 misrounds | nevious 1 Next      |

ภาพที่ ข.9 แสดงหน้าจัดการรายงานสินค้าคงคลัง

หมายเลข 1 ปุ่มสำหรับเลือกหมวดหมู่สินค้า

10. เมื่อผู้ใช้งานระบบ (เจ้าของกิจการ) ระบบจะแสดงหน้าหลัก ดังภาพที่ ข.10

|   | 🛞 กรรณิการ์ฝ่านว่าน      |              | 2            |                | ig out |
|---|--------------------------|--------------|--------------|----------------|--------|
|   | s.uajdoms<br>MBNJS       |              |              |                |        |
|   | nimim 🖶<br>ciucieusiamoi | สองกรรณ์     | สำนวนพลักงาน | ก่าสังอื่อ     |        |
| 1 | 🛎 จัดการข้อมูลหนักงาน    | 0.00 unn     | 2 คน         | 2 sterns       |        |
|   | 👕 จังการใจมูลในกัก       | New States 1 |              | Roman 2 starts |        |
|   | 🛤 consciuturation        |              |              |                |        |
|   |                          |              |              |                |        |
|   |                          |              |              |                |        |
|   |                          |              |              |                |        |
|   |                          |              |              |                |        |
|   |                          |              |              |                |        |
|   |                          |              |              |                |        |
|   |                          |              |              |                |        |
|   |                          |              |              |                |        |
|   |                          |              |              |                |        |
|   |                          |              |              |                |        |
|   |                          |              |              |                |        |
|   |                          |              |              |                |        |
|   |                          |              |              |                |        |
|   |                          |              |              |                |        |
|   |                          |              |              |                |        |
|   |                          |              |              |                |        |
|   |                          |              |              |                |        |
|   |                          |              |              |                |        |

**ภาพที่ ข.10** แสดงหน้าหลัก

หมายเลข 1 แสดงรายการเมนูในระบบ

หมายเลข 2 แสดงข้อมูลรายการต่างๆที่ตกค้างในระบบ

| κωβου<br>κπε         δamsBugAsuG2           Φ aha         •••••           Φ aha         ••••           Φ aha         ••••           Φ aha         •••           Φ aha         ••           Φ aha         ••           Φ aha         ••           Φ aha         ••           Φ aha         ••           Φ aha         ••           Φ aha         ••           Φ aha         ••           Φ aha         •           Φ aha         •           Φ ahaa         •           Φ ahaa         • |  |
|----------------------------------------------------------------------------------------------------|--|
| Annu         Annum         Second           Ø shoka         4anna         Second           Ø shoka         6anna         Second           Ø shoka         second         Second           Ø shoka         second         Second                                                                                                    |  |
| iii Anningkaacen     E-wat     dpir       iii Anningkaacen     dpir     dpir                                                                                                    |  |
| selfer conversa                                                                                                    |  |
|                                                                                                    |  |
|                                                                                                    |  |
|                                                                                                    |  |

11. เมื่อผู้ใช้งานระบบ (เจ้าของกิจการ) ระบบจะแสดงหน้าหลัก ดังภาพที่ ข.11

**ภาพที่ ข.11** แสดงหน้าจัดการข้อมูลส่วนตัว

หมายเลข 1 ช่องกรอกข้อมูลส่วนตัว หมายเลข 2 ปุ่มสำหรับแก้ไขข้อมูลเจ้าของกิจการ หมายเลข 3 ปุ่มสำหรับเปลี่ยนรหัสผ่านเจ้าของกิจการ

|                     | , Y                | √                                       | e e e e e e e e e e e e e e e e e e e | v d                |    |
|---------------------|--------------------|-----------------------------------------|---------------------------------------|--------------------|----|
| 10 19 60 66 49 19 1 | (ເລັດໜຸລ ເລັດລຸດຣ) | ൈറെറെല്ലെ                               | າດຍົດແດຂະງາງ                          | @ 9 O O 94197      | 10 |
|                     |                    |                                         |                                       |                    |    |
|                     |                    | ,,,,,,,,,,,,,,,,,,,,,,,,,,,,,,,,,,,,,,, |                                       | / 1 40 1 1 / 1 / 1 |    |
| <u>л</u>            |                    |                                         | ม ภาภ                                 |                    |    |

| M กรรณิการ์ผ้าม่าน        |                             |                    |                           | Log out                 |
|---------------------------|-----------------------------|--------------------|---------------------------|-------------------------|
| ระบบผู้จัดการ             | จัดการข้อมูลพนักงาน         | เพิ่มข้อมูลพนักงาน |                           |                         |
| MENUS                     |                             |                    |                           |                         |
| 👚 หน้าหลัก                | Show 10 ¢ entries           |                    |                           | Search:                 |
| 💵 จัดการข้อมูลส่วนตัว     | No. ↑⊧ บัญชีผู้ใช้งาน       | 🞋 ชื่อ - นามสกุล   | 辩 ตำแหน่ง 🔃 สถานะบัญชีนี้ | 🕸 ข้อมูล 🗧 แก้ไข 🕾 ลม 🐇 |
| 🚢 จัดการข้อมูลพนักงาน     | 1 emp                       | นาย emp1 emp1      | พนักงานขาย Active         | ข้อมูล แก้ไข ลบ         |
| 👕 จัดการข้อมูลสินค้า      | 2 emp_install               | นางสาว emp 2       | พนักงานติดตั้ง Active     | ข้อมูล แก้ไข ลบ         |
| 🔟 จัดการข้อมูลใบเสนอราคา  | Showing 1 to 2 of 2 entries |                    |                           | Previous 1 Next         |
| 🤃 ข้อมูลการซ่ำระค่าบริการ | L                           |                    |                           | 2 3 4                   |
|                           |                             |                    |                           |                         |
|                           |                             |                    |                           |                         |
|                           |                             |                    |                           |                         |
|                           |                             |                    |                           |                         |
|                           |                             |                    |                           |                         |
|                           |                             |                    |                           |                         |
|                           |                             |                    |                           |                         |
|                           |                             |                    |                           |                         |
|                           |                             |                    |                           |                         |
|                           |                             |                    |                           |                         |

**ภาพที่ ข.12** แสดงหน้าจัดการข้อมูลสินค้า

หมายเลข 1 ปุ่มสำหรับเพิ่มข้อมูลผู้ดูแลระบบ หมายเลข 2 ปุ่มสำหรับแสดงข้อมูลผู้ดูแลระบบ หมายเลข 3 ปุ่มสำหรับแก้ไขข้อมูลผู้ดูแลระบบ หมายเลข 4 ปุ่มสำหรับลบข้อมูลผู้ดูแลระบบ 12.เมื่อผู้ใช้ระบบ (เจ้าของกิจการ) จัดการข้อมูลสินค้า ดังภาพที่ 13

| M กรรณิการ์ผ้าม่าน                         |              |                 |                                     |    |               |   |                             | Log out      |
|--------------------------------------------|--------------|-----------------|-------------------------------------|----|---------------|---|-----------------------------|--------------|
| ระบบผู้จัดการ                              | จัดการข้อเ   | มูลสินค้า 🗔     | มข้อมูลสินค้า                       |    |               |   |                             |              |
| MENUS                                      |              |                 |                                     |    |               |   |                             |              |
| 🖀 หน้าหลัก                                 | หมวดหมู่ :   | หมวดหมู่ทั้งหมด | V                                   |    |               |   |                             |              |
| 💵 จัดการข้อมูลส่วนตัว                      | Show 10 ¢    | entries         |                                     |    |               |   | Search:                     |              |
| 🚢 จัดการข้อมูลพนักงาน                      | No. †↓       | รหัสสินค้า †    | ชื่อสินค้า                          | 1↓ | จำนวนที่เหลือ | ₽ | ราคา/ต่อหน่วย า↓ า↓ า↓      | †↓           |
| 👕 จัดการข้อมูลสินค้า                       | 1            | P0022           | KACEE ม่านม้วน ระบบโซ่ดึง ( สีด่ำ ) |    | 35 ตารางเมตร  |   | 110.00 บาท ดูข้อมูล แก้ไข   | au           |
| 🔟 จัดการข้อมูลใบเสนอราคา                   | 2            | P0023           | ZEITGEBER ( สีน้ำตาล )              |    | 181 ตารางเมตร |   | 1,000.00 บาท ดูข้อมูล แก้ไข | au           |
| 🛟 ข้อมูลการซ่ำระค่าบริการ                  | 3            | P0025           | VECKLARFLY เวกคลาฟลี ( สีน้ำเงิน )  |    | 195 ตารางเมตร |   | 250.00 บาท ดูข้อมูล แก้ไข   | ลบ           |
|                                            | Showing 1 to | 3 of 3 entries  |                                     |    |               |   | 2 Previou <mark>3</mark> 1  | N <b>4</b> t |
|                                            |              |                 |                                     |    |               |   |                             |              |
|                                            |              |                 |                                     |    |               |   |                             |              |
|                                            |              |                 |                                     |    |               |   |                             |              |
|                                            |              |                 |                                     |    |               |   |                             |              |
|                                            |              |                 |                                     |    |               |   |                             |              |
| localhost:8080/project/manager/index3.html |              |                 |                                     |    |               |   |                             |              |

**ภาพที่ ข.13** แสดงหน้าจัดการข้อมูลสินค้า

หมายเลข 1 ปุ่มสำหรับเพิ่มข้อมูลสินค้า หมายเลข 2 ปุ่มสำหรับแสดงข้อมูลสินค้า หมายเลข 3 ปุ่มสำหรับแก้ไขข้อมูลลูกค้า หมายเลข 4 ปุ่มสำหรับลบข้อมูลลูกค้า

14.เมื่อผู้ใช้งานระบบ (เจ้าของกิจการ) จัดการข้อมูลใบเสนอราคา ดังภาพที่ 14

| M กรรณิการ์ผ้าม่าน       |        |                   |                      |    |                              |    |                     |              | Log out          |
|--------------------------|--------|-------------------|----------------------|----|------------------------------|----|---------------------|--------------|------------------|
| ระบบผู้จัดการ            | ข้อมูล | ใบเสนอราศ         | จา                   |    |                              |    |                     |              |                  |
| MENUS                    |        |                   |                      |    |                              | 1  | สองประ ตั้งหมด ป    | โรงเป็นเรออา | ເຮັດ             |
| 🕋 หน้าหลัก               |        |                   |                      |    |                              |    |                     | Sabus in it  | Solutionidums    |
| 💵 จัดการข้อมูลส่วนตัว    | Show   | 10 \$ entries     |                      |    |                              |    | Sear                | rch:         |                  |
| 😤 จัดการข้อมูลพนักงาน    | No.†   | รหัสรายการ 🞋      | วัน/เดือน/ปี ที่แจ้ง | 14 | วัน/เดือน/ปี ที่อัพเดกล่าสุด | †↓ | สถานะรายการ         | î↓           | 14               |
| 👕 จัดการข้อมูลสินค้า     | 1      | S945439           | 19 กุมภาพันธ์ 2568   |    | -                            |    | ยังไม่ได้ดำเนินการ  |              | ข้อมูลใบเสนอราคา |
| 🔟 จัดการข้อมูลใบเสนอราคา | 2      | \$138403          | 19 ຄຸມຄາພັບຣ໌ 2568   |    | 19 ດຸມດາພັບຣ໌ 2568           |    | ประเมินราคาแล้ว     |              | สัตนอริเมสมุรรรษ |
| 🛟 ข้อมูลการซำระค่าบริการ |        |                   |                      |    |                              |    | ข้อมูลใบประเมินราคา |              | UDUBIOLAUDS IM   |
|                          | 3      | S313635           | 19 กุมภาพันธ์ 2568   |    | 19 กุมภาพันธ์ 2568           |    | ประเมินราคาแล้ว     |              | ข้อมูลใบเสนอราคา |
|                          |        |                   |                      |    |                              |    | ข้อมูลใบประเมินราคา |              |                  |
|                          | Showir | ng 1 to 3 of 3 en | tries                |    |                              |    | 2                   |              | Previous 31 Next |
|                          |        |                   |                      |    |                              |    |                     |              |                  |
|                          |        |                   |                      |    |                              |    |                     |              |                  |
|                          |        |                   |                      |    |                              |    |                     |              |                  |
|                          |        |                   |                      |    |                              |    |                     |              |                  |

**ภาพที่ ข.14** แสดงหน้าจัดการข้อมูลใบเสนอราคา

หมายเลข 1 ปุ่มสำหรับเลือกข้อมูลสถานะคำสั่งซื้อ

หมายเลข 2 ปุ่มสำหรับจัดการใบเสนอราคา

หมายเลข 3 ปุ่มสำหรับแสดงรายละเอียดใบเสนอราคา

15.เมื่อผู้ใช้งานระบบ (เจ้าของกิจการ) จัดการข้อมูลการขาย ดังภาพที่ 15

| M กรรณิการ์ผ้าม่าน        |        |                       |                                     |                                     |                        |                                | Log out                 |
|---------------------------|--------|-----------------------|-------------------------------------|-------------------------------------|------------------------|--------------------------------|-------------------------|
| ระบบผู้จัดการ             | ຈັດກາ  | รข้อมูลค <sup>ะ</sup> | าสั่งซื้อ                           |                                     |                        |                                |                         |
| MENUS                     |        |                       |                                     | 1 1000                              | ້ຳວາມເດັນ ກ່ວວມເຫັນ ກ່ | inculiacionen distuiteinen ar  | ย่องหว่ามาต่ำเป็นเตาก   |
| 😭 หน้าหลัก                | -      |                       |                                     | and.                                | o istouted             |                                | sendiocinquins          |
| 💵 จัดการข้อมูลส่วนตัว     | Show   | 10 💠 entrie           | s                                   |                                     |                        | Search:                        |                         |
| 📽 จัดการข้อมูลพนักงาน     | No.†   | รหัสรายการ%           | วัน/เดือน/ปี ที่แจ้ง 🛛 🕫            | วัน/เดือน/ปี ที่อัพเดทล่าสุด 👘      | สถานะรายการ            | 10 74                          | 14                      |
| 👕 จัดการข้อมูลสินค้า      | 1      | S87                   | 19/กุมภาพันธ์/2568 เวลา 03:35       | 19/กุมภาพันธ์/2568 เวลา 09:39       | ซำระเงินแล้ว           | คลิกดูรายละเอียด<br>ดำสั่งชั่ง | Jอมูลใบเสร็ <b>จ</b>    |
| 🔟 จัดการข้อมูลใบเสนอราคา  | 2      | S88                   | น.<br>19/กุมภาพันธ์/2568 เวลา 04:47 | น.<br>19/กุมภาพันธ์/2568 เวลา 10:47 | ซ่ำระเงินแล้ว          | คลิกดูรายละเอียด               | <sup>]</sup> อมลใบเสร็จ |
| 🔁 ข้อมูลการซ่ำระค่าบริการ |        |                       | u                                   | u.                                  |                        | คำสั่งชื่อ                     |                         |
|                           | Showin | ng 1 to 2 of 2        | entries                             |                                     |                        | 2 Previou                      | IS 1 Next               |
|                           | -      |                       |                                     |                                     |                        |                                | 5                       |
|                           |        |                       |                                     |                                     |                        |                                |                         |
|                           |        |                       |                                     |                                     |                        |                                |                         |
|                           |        |                       |                                     |                                     |                        |                                |                         |
|                           |        |                       |                                     |                                     |                        |                                |                         |
|                           |        |                       |                                     |                                     |                        |                                |                         |

**ภาพที่ ข.15** แสดงหน้าจัดการข้อมูลการขาย

หมายเลข 1 ปุ่มสำหรับเลือกข้อมูลสถานะคำสั่งซื้อ หมายเลข 2 ปุ่มสำหรับแสดงรายละเอียดคำสั่งซื้อ หมายเลข 3 ปุ่มสำหรับแสดงรายข้อมูลใบเสร็จ

16.เมื่อผู้ใช้งานระบบ (พนักงานติดตั้ง) ระบบจะแสดงหน้าหลัก ดังภาพที่ 16

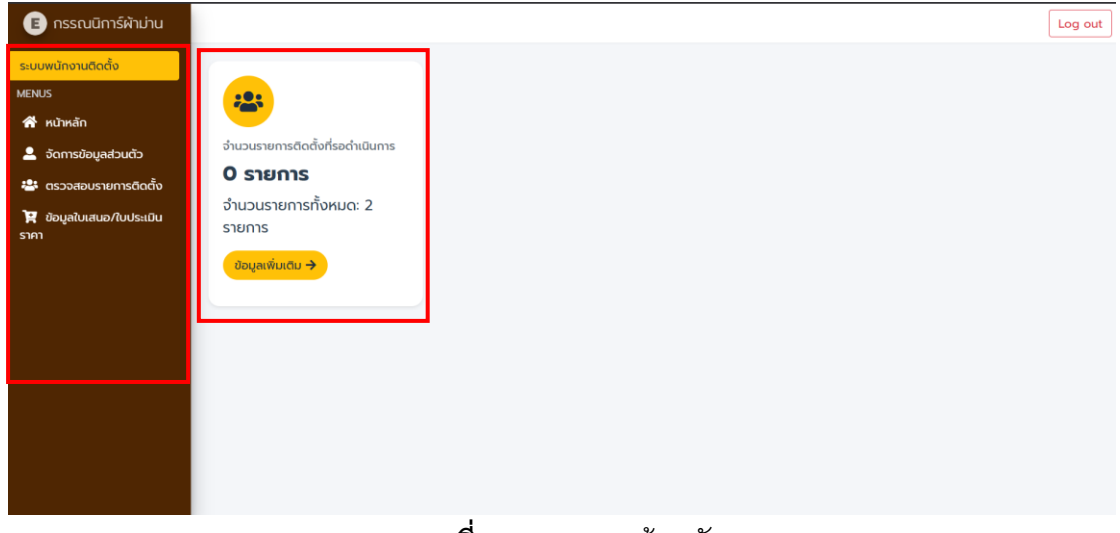

**ภาพที่ ข.16** แสดงหน้าหลัก

หมายเลข 1 แสดงรายการเมนูในระบบ หมายเลข 2 แสดงข้อมูลรายการต่างๆที่ตกค้างในระบบ 17.เมื่อผู้ใช้งานระบบ (พนักงานติดตั้ง) ระบบจะแสดงหน้าจัดการข้อมูลส่วนตัว ดังภาพที่ 17

| 🗈 กรรณนิการ์ผ้าม่าน      |                       |                                                                 |
|--------------------------|-----------------------|-----------------------------------------------------------------|
|                          | Username              | emp_install                                                     |
| ระบบพนักงานติดตั้ง       | ชื่อ                  |                                                                 |
| MENUS                    |                       | emp                                                             |
| 😭 หน้าหลัก               | นามสกุล               | 2                                                               |
| 💄 จัดการข้อมูลส่วนตัว    | E-mail                | e2@e                                                            |
| 😤 ตรวจสอบรายการติดตั้ง   | 1<br><sup>d</sup> ari |                                                                 |
| 📜 ข้อมูลใบเสนอ/ใบประเมิน | nog                   | 789 หมู่บานสุขสวสด, ตาบสหน่องบว, อาเภอเมอง,<br>จังหวัดนครสวรรค์ |
| ราคา                     |                       |                                                                 |
|                          |                       |                                                                 |
|                          |                       |                                                                 |
|                          |                       |                                                                 |
|                          |                       |                                                                 |
|                          | เบอร์โทร              | 0976546210                                                      |
|                          |                       | 0876546210                                                      |
|                          |                       | แก้ไขข้อมูล เปลี่ยนรหัสผ่าน                                     |
|                          |                       | 2 3                                                             |
|                          |                       |                                                                 |

**ภาพที่ ข.17** แสดงหน้าจัดการข้อมูลส่วนตัว

18.เมื่อผู้ใช้งานระบบ (พนักงานติดตั้ง) จัดการการติดตั้ง ดังภาพที่ 18

| Suuuvuhanudada       Sanssousabus         MENUS       1       Immu:: îmmu:: îm                                                                                                    | 📧 กรรณนิการ์ผ้าม่าน              |                                                                            | Log out                                                                              |
|----------------------------------------------------------------------------------------------------|----------------------------------|----------------------------------------------------------------------------|--------------------------------------------------------------------------------------|
| MENUS<br>★ rkůrkán<br>Comsúdugadudů<br>Comsúdugadudů<br>Co                                                                                                    | ระบบพนักงานติดตั้ง               | จัดการรายการติดตั้ง                                                        |                                                                                      |
| <sup>№</sup> мілнáň <sup>▲</sup> Sámsövujadzudz) <sup>№</sup> cissozadousrumsčiněv <sup>№</sup> cissozadousrumsčiněv <sup>№</sup> cissoza                                                                                                    | MENUS                            |                                                                            |                                                                                      |
| Show 10 € entries Show 10 € entries                                                                                                    | 🕋 หน้าหลัก                       |                                                                            | สถานะ กงหมด ตุดต่อแลว อยู่ระหวางรอตาเนนการ                                           |
| <sup>1</sup> Sobal Sobal Soba                                                                                                    | 💄 จัดการข้อมูลส่วนตัว            | Show 10 ¢ entries                                                          | Search:                                                                              |
| <sup>1</sup> <sup>588</sup> <sup>19/η</sup> μη/ψιά/2568 loan 10.47 <sup>19/ημη/ψιά/2568 loan 0450 u.         <sup>1</sup> <sup>19/ημη/ψιά/2568 loan 0450 u.         <sup>1</sup> <sup>19/ημη/ψιά/2568 loan 0450 u.         <sup>19/ημη/ψιά/2568 loan 0450 u.         <sup>19/ημη/ψιά/2568 loan 0450 u.         <sup>19/ημη/ψιά/2568 loan 0450 u.         <sup>19/ημη/ψιά/2568 loan 0450 u.         <sup>19/ημη/ψιά/2568 loan 0450 u.         <sup>19/ημη/ψιά/2568 loan 0450 u.         <sup>19/ημη/ψιά/2568 loan 0450 u.         <sup>19/ψ</sup> <sup>19/ημη/ψιά/2568 loan 0450 u.         <sup>19/ψιμη/ψιά/2568 loan 0450 u.         <sup>19/ψμη/ψιά/2568 loan 0450 u.         <sup>19/ψμη/ψιά/2568 loan 0450 u.         <sup>1</sup></sup> | 🐣 ตรวจสอบรายการติดตั้ง           | No.†⊧ รหัสรายการ:⊧ วัน/เดือน/ปี ที่แจ้ง า⊧ วัน/เดือน/ปี ที่อัพเดกล่าสุด า⊧ | สถานะรายการ 辩 🎋 📫                                                                    |
| 2         587         19/ŋumikuś/2568 เวลา 09:39         19/ŋumikuś/2568 เวลา 04:03 u         ติดดั้งสำเร็อ         คลิกดูรายละเอียด<br>เก่ะถึงข้อ           Showing 1 to 2 of 2 entries         Previous         1         Next                                                                                                    | 🏋 ข้อมูลใบเสนอ/ใบประเมิน<br>ราคา | 1 S88 19/กุมภาพันธ์/2568 เวลา 10:47 19/กุมภาพันธ์/2568 เวลา 04:50 น.<br>น. | ติดตั้งสำเร็จ คลิกดูรายละเอียด <mark>ดุศสกฐานการจิดต่ง</mark><br>2 คำสิ่งชื่อ 3      |
| Showing 1 to 2 of 2 entries Previous 1 Next                                                                                                    |                                  | 2 S87 19/กุมภาพันธ์/2568 เวลา 09:39 19/กุมภาพันธ์/2568 เวลา 04:03 น.<br>น. | <b>ดิดตั้งสำเร็จ</b> คลิกดูรายละเอียด <mark>ดูหลักฐานการดิดดัง</mark><br>ค่ำสั่งชื่อ |
|                                                                                                    |                                  | Showing 1 to 2 of 2 entries                                                | Previous 1 Next                                                                      |
|                                                                                                    |                                  |                                                                            |                                                                                      |

**ภาพที่ ข.18** แสดงหน้าจัดการติดตั้ง

หมายเลข 1 ปุ่มสำหรับเลือกข้อมูลสถานะการติดตั้ง หมายเลข 2 ปุ่มสำหรับแสดงรายละเอียดคำสั่งซื้อ หมายเลข 3 ปุ่มสำหรับแสดงหลักฐานการติดตั้ง

### คู่มือสำหรับสมาชิก ระบบเว็บแอปพลิเคชันสำหรับบริหารจัดการ ร้าน กรรณิการ์ ผ้าม่าน

19. ผู้ใช้ระบบทำการกรอก บัญชีใช้งานและรหัสผ่าน และทำการลงชื่อเข้าใช้ ดังภาพที่ ข.19

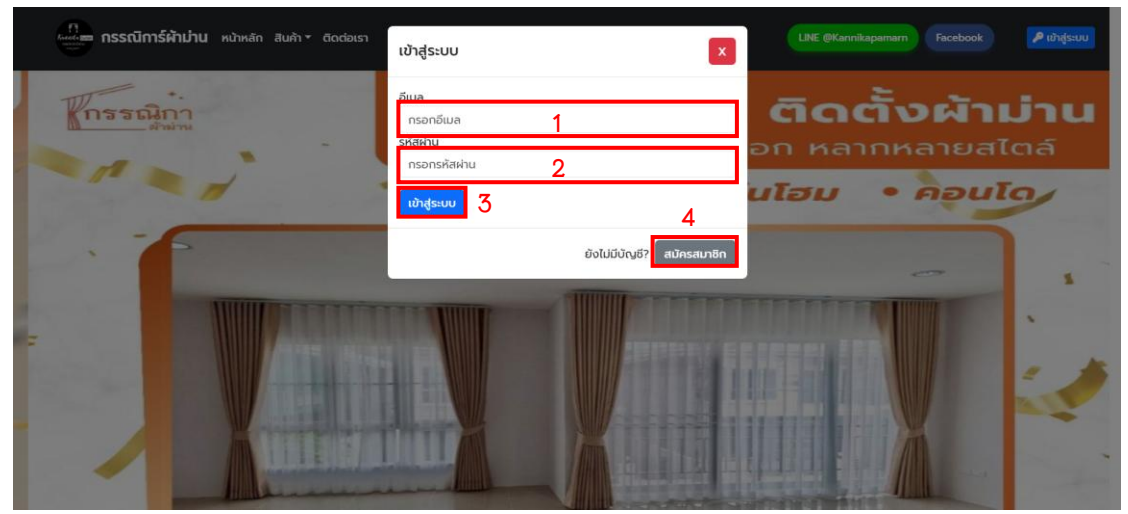

**ภาพที่ ข.19** แสดงหน้าจัดการการลงชื่อเข้าใช้

หมายเลข 1 ช่องสำหรับกรอกชื่อบัญชีใช้งาน หมายเลข 2 ช่องสำหรับกรอกรหัสผ่านผู้ใช้ หมายเลข 3 ปุ่มสำหรับเข้าสู่ระบบ หมายเลข 4 ปุ่มสำหรับสมัครสมาชิก 20. ผู้ใช้ระบบทำการกรอก บัญชีใช้งานและรหัสผ่าน และทำการลงชื่อเข้าใช้ ดังภาพที่ ข.20

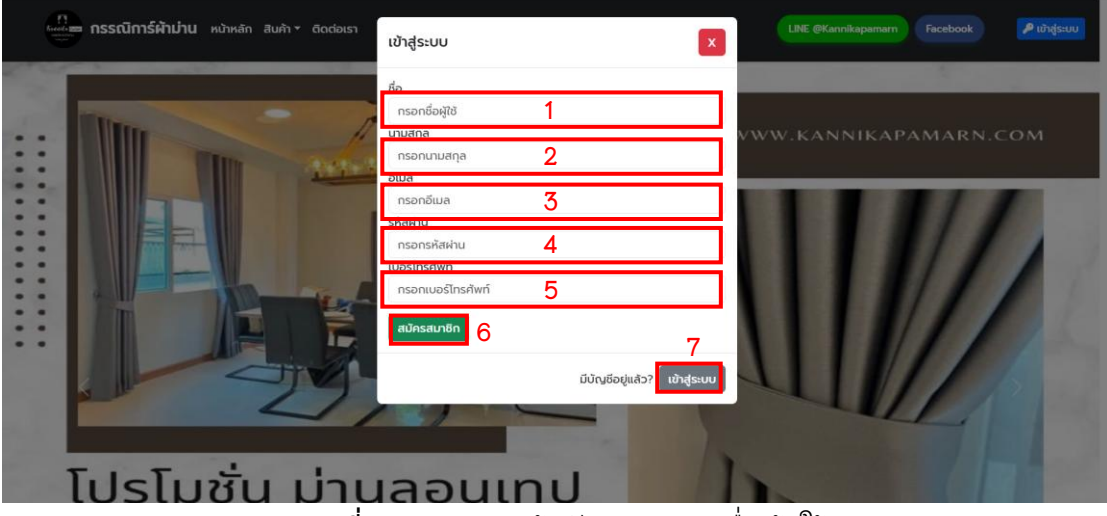

**ภาพที่ ข.20** แสดงหน้าจัดการการลงชื่อเข้าใช้

หมายเลข 1 ช่องสำหรับกรอกชื่อบัญชีใช้งาน หมายเลข 2 ช่องสำหรับกรอกนามสกุล หมายเลข 3 ช่องสำหรับกรอกอีเมล หมายเลข 4 ช่องสำหรับกรอกรหัสผ่านผู้ใช้ หมายเลข 5 ช่องสำหรับกรอกเบอร์โทรศัพท์ หมายเลข 6 ปุ่มสำหรับสมัครสมาชิก หมายเลข 7 ปุ่มสำหรับเข้าสู่ระบบ

- 21. เมื่อผู้ใช้เข้าสู่ระบบ(สมาชิก) ระบบจะแสดงข้อมูลหน้าหลัก ดังภาพที่ ข.21

**ภาพที่ ข.21** แสดงข้อมูลหน้าหลัก

หมายเลข 1 แสดงรายการเมนูในระบบ หมายเลข 2 แสดงข้อมูลรายการสินค้าในตะกร้า

22. เมื่อผู้ใช้เข้าสู่ระบบ(สมาชิก) ระบบจะแสดงข้อมูลรายการสินค้า ดังภาพที่ ข.22

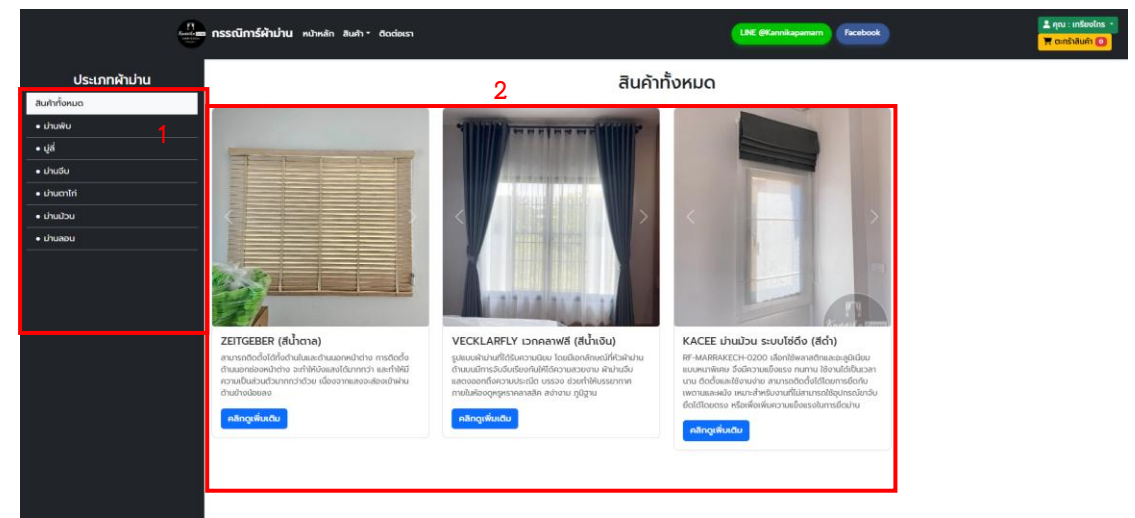

**ภาพที่ ข.22** แสดงข้อมูลรายการสินค้า

หมายเลข 1 แสดงรายการหมวดหมู่สินค้า หมายเลข 2 แสดงข้อมูลรายการสินค้าทั้งหมด

23. เมื่อผู้ใช้เข้าสู่ระบบ(สมาชิก) ระบบจะแสดงข้อมูลติดต่อ ดังภาพที่ ข.23

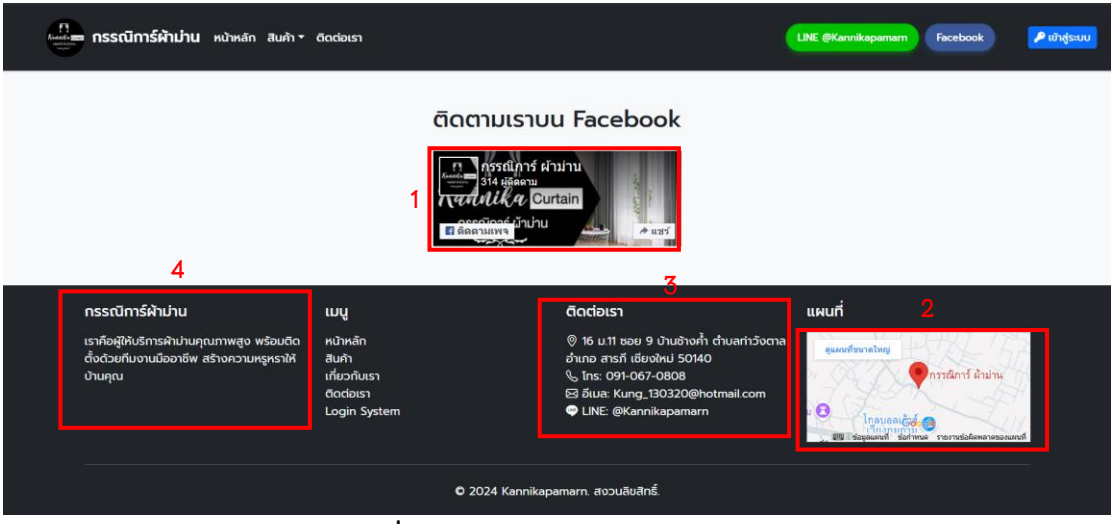

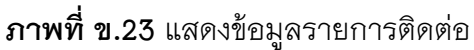

- หมายเลข 1 ปุ่มสำหรับเข้าเพจร้านในเฟสบุ๊ค
- หมายเลข 2 แสดงที่อยู่ร้านเป็นแผนที่
- หมายเลข 3 แสดงที่ช่องทางติดต่อ
- หมายเลข 4 แสดงข้อมูลเกี่ยวกับเรา

## 24. เมื่อผู้ใช้เข้าสู่ระบบ(สมาชิก) ระบบจะแสดงสินค้า ดังภาพที่ ข.24

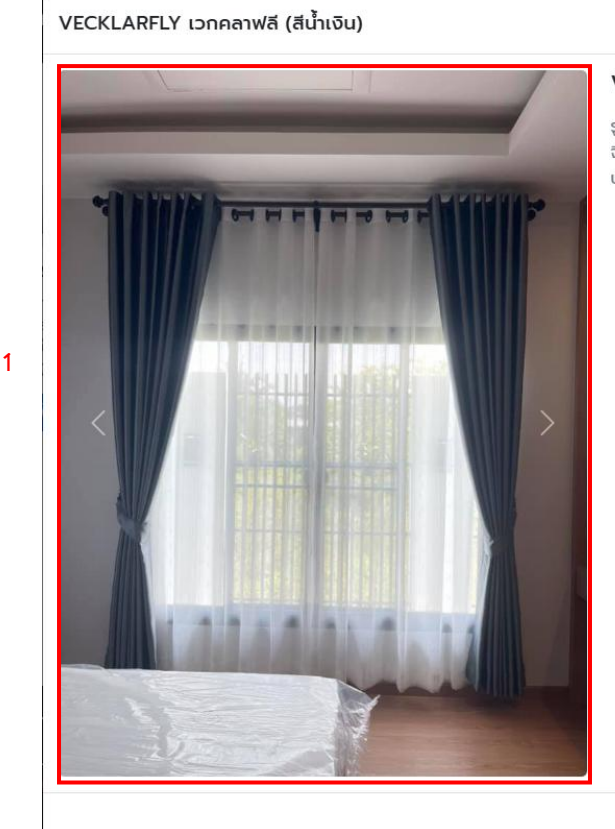

#### VECKLARFLY เวกคลาฟลี (สีน้ำเงิน)

รูปแบบผ้าม่านที่ได้รับความนิยม โดยมีเอกลักษณ์ที่หัวผ้าม่านด้านบนมีการจับ จีบเรียงกันให้ได้ความสวยงาม ผ้าม่านจีบแสดงออกถึงความประณีต บรรจง ช่วยทำให้บรรยากาคภายในห้องดูหรูหราคลาสสิค สง่างาม ภูมิฐาน

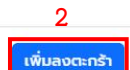

×

**ภาพที่ ข.24** แสดงข้อมูลรายการสินค้า

หมายเลข 1 แสดงรูปภาพสินค้าทั้งหมด หมายเลข 2 ปุ่มสำหรับเพิ่มสินค้าใส่ตะกร้า

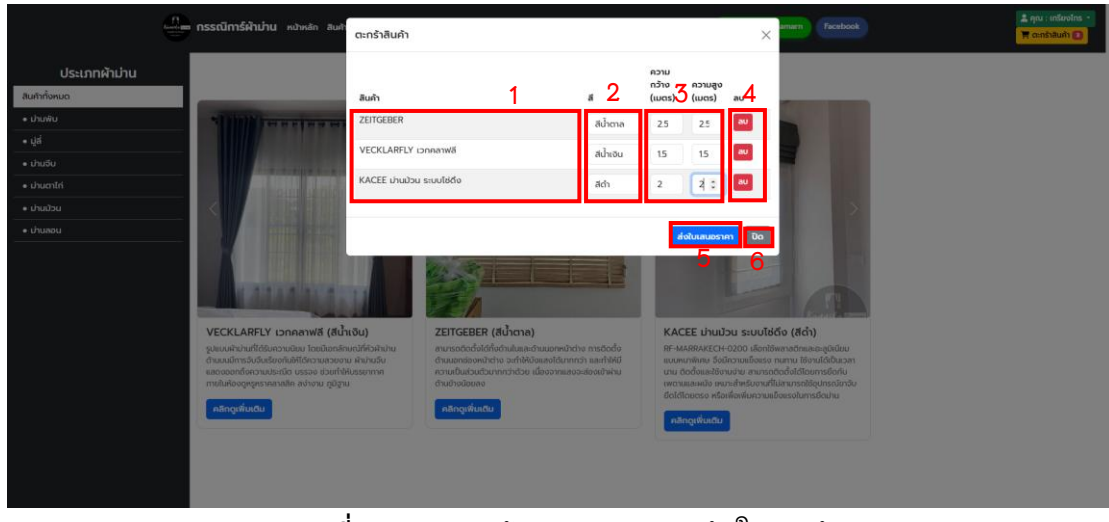

25. เมื่อผู้ใช้เข้าสู่ระบบ(สมาชิก) ระบบจะแสดงสินค้าในตะกร้า ดังภาพที่ ข.25

**ภาพที่ ข.25** แสดงข้อมูลรายการสินค้าในตะกร้า

- หมายเลข 1 แสดงรายการสินค้าทั้งหมด
- หมายเลข 2 แสดงรายการสีของสินค้า
- หมายเลข 3 ช่องกรอกข้อมูลขนาด
- หมายเลข 4 ปุ่มสำหรับลบรายการสินค้า
- หมายเลข 5 ปุ่มสำหรับยืนยันคำสั่งซื้อ
- หมายเลข 6 ปุ่มสำหรับปิดรายการสินค้าในตะกร้า

| ~ ~ | d 99999 , a                     | 2 Y                              | v d aa                    |
|-----|---------------------------------|----------------------------------|---------------------------|
| 06  | ากอยางเขาสะจาทา(สกางงา)         | ระเทเตะแสดงสมุตก                 | <u>ର୍</u> ୟମ୍ପ୍ୟାମ୍ୟ ୭୮୦ନ |
| 20. | PUDNPTPI 101 10 TOT (0104 1011) | 9000 10 10 66 61 7 1 V 61 76 7 1 |                           |
|     | <u>ai</u> <u>ai</u> '           |                                  |                           |

| ร<br>ชำระเงินสำหรับคำสั่งซื้อ #89                                                                                                    |   | $\times$ |
|----------------------------------------------------------------------------------------------------|---|----------|
| รายละเอียดการชำระเงิน:                                                                                                    |   |          |
| คสิกดูรายละเฮียดการช่าระเงิน<br>• ค่าสินค้า: 3,200.00 บาท<br>• ค่าติดตั้ง: 0.00 บาท<br>• รวมทั้งหมด: 3,200.00 บาท                                                                                                    |   |          |
| เลือกวิธีการชำระเงิน                                                                                                    |   |          |
| ช่ำระเต็มจำนวน (3,200.00 บาท)                                                                                                    | 1 |          |
| ที่อยู่สำหรับติดตั้ง                                                                                                    |   |          |
|                                                                                                    | 2 | 1        |
| ช่องทางการชำระเงิน                                                                                                    |   |          |
|                                                                                                    |   |          |
| Biomptipay                                                                                                    |   |          |
| ເທດ<br>ອາຍັດເຊິ່ງແລະ<br>ອີການ ບໍ່ເຊັ່ງແລະ<br>ອີການເປັນເຊັ່ງ<br>ອີການເປັນເຊັ່ງ<br>ອີການເປັນເຊັ່ງ<br>ອີການເປັນເຊັ່ງ<br>ອີການເປັນເຊັ່ງ<br>ອີການເປັນເຊັ່ງ<br>ອີການເປັນເຊັ່ງ<br>ອີການເປັນເຊັ່ງ<br>ອີການເປັນເຊັ່ງ<br>ອີການເປັນເຊັ່ງ<br>ອີການເປັນເປັນເປັນເປັນເປັນເປັນເປັນເປັນເປັນເປັ | 3 |          |
| K+ Accepts all banks   รับเงินได้จากกุกรบาคาร                                                                                                    | - |          |
| อบเหลดสลมชาระเงน                                                                                                    |   | l        |
| เสขาแฟล เมเตเลอกไฟลเด                                                                                                    | 4 |          |
| ยืนยันการช่าระเงิน 5                                                                                                    |   |          |

**ภาพที่ ข.26** แสดงข้อมูลรายการสินค้า

- หมายเลข 1 แสดงตัวเลือกชำละเต็มจำนวนหรือครึ่งจำนวน
- หมายเลข 2 ช่องกรอกที่อยู่สำหรับชำระเงิน
- หมายเลข 3 แสดงข้อมูลในการชำระเงิน
- หมายเลข 4 ปุ่มสำหรับเลือกไฟล์ส่งหลักฐาน
- หมายเลข 5 ปุ่มสำหรับยืนยันการชำระเงิน